## 確定SPA504G IP電話的IP地址

## 目標

本文檔介紹如何確定Cisco SPA504G IP電話的IP地址。確定IP地址後,將授予電話訪問基於 Web的實用程式的許可權。

## 適用裝置

·SPA504G IP電話

## 逐步程序

確定SPA504G的IP地址

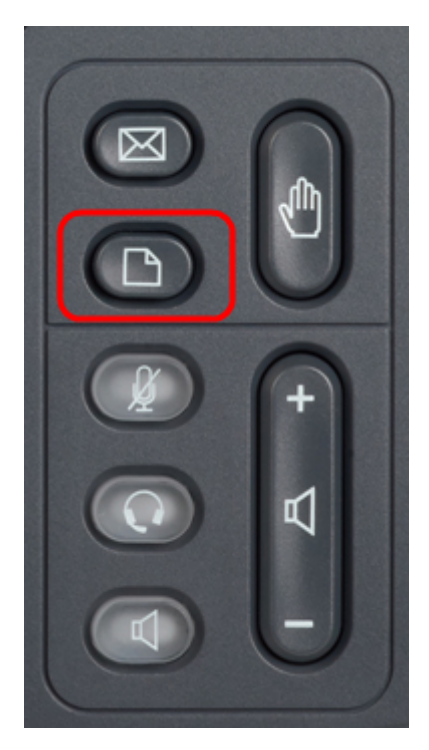

步驟1.按SPA504G上的「Paper(紙張)」按鈕以顯示Setup選單。

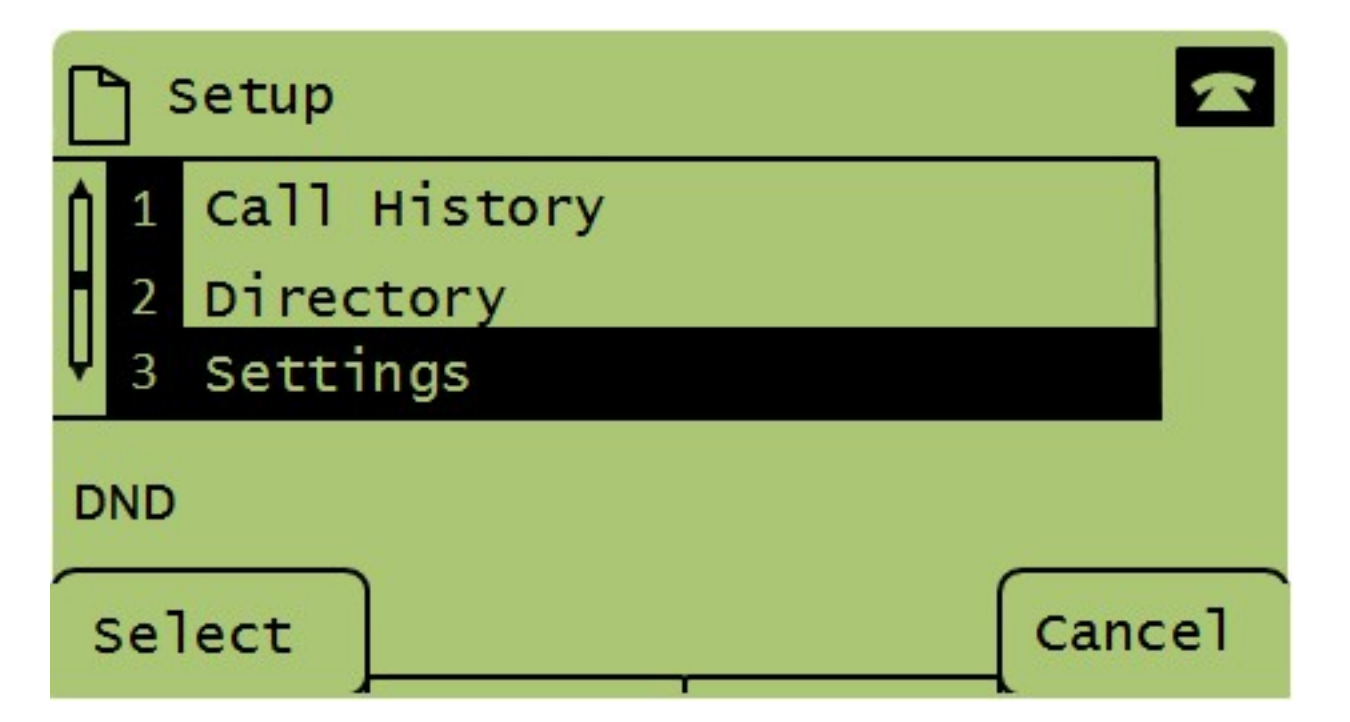

步驟2.按3或使用導航鍵向下滾動到選項3,然後按「Select(選擇)」以顯示「**Settings(設 定)」**選單。

| 🗅 Settings 📶 |     |                       |        |  |  |  |  |  |  |  |
|--------------|-----|-----------------------|--------|--|--|--|--|--|--|--|
| Î            | 4   | BackLight Timer       |        |  |  |  |  |  |  |  |
| H            | 5   | Network Configuration |        |  |  |  |  |  |  |  |
| Ų            | 6   | Model Information     |        |  |  |  |  |  |  |  |
| DND          |     |                       |        |  |  |  |  |  |  |  |
| 5            | Sel | lect Canc             | Cancel |  |  |  |  |  |  |  |

步驟3.按5或使用導航鍵向下滾動到選項5,然後按「Select(選擇)」以顯示「**Network** Configuration(網路配置)」</mark>選單。

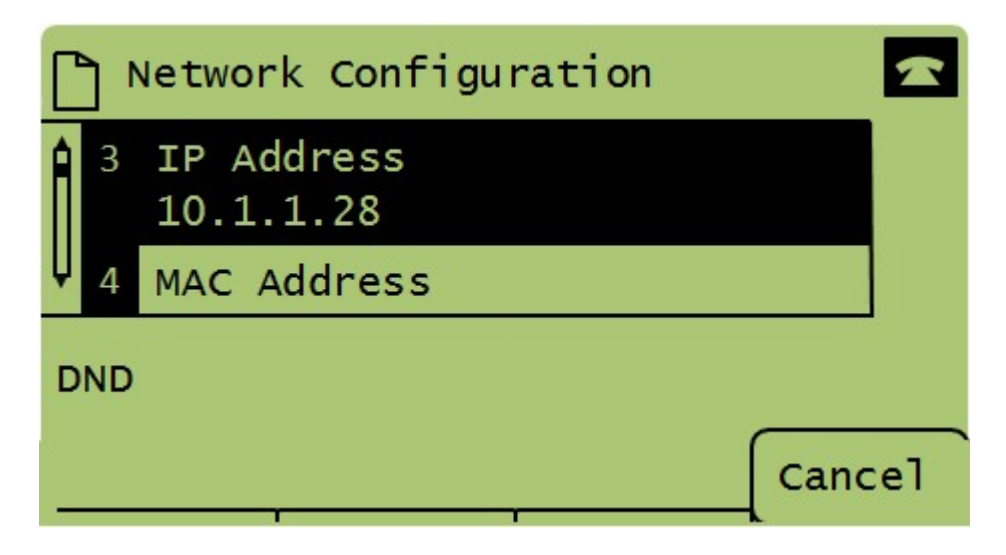

步驟4.按3或使用導航鍵向下滾動到選項3。這將顯示SPA504G電話的當前IP地址。

步驟5.使用乙太網電纜將電腦連線到Cisco IP電話。

| ← → C ↑ ③ 192.168.137.162                       |                    |                   |                    |                       |                 |                      |                        |  |  |  |  |
|-------------------------------------------------|--------------------|-------------------|--------------------|-----------------------|-----------------|----------------------|------------------------|--|--|--|--|
| cisco SPA509G Configuration Ut                  | ility              |                   |                    |                       |                 | <u>Admin Loqin</u> b | asic   <u>advanced</u> |  |  |  |  |
| Voice Call History                              | Personal Directory | Attendant Console | e Status           |                       |                 |                      |                        |  |  |  |  |
|                                                 |                    |                   |                    |                       |                 |                      |                        |  |  |  |  |
| Info System Phone                               | User               |                   |                    |                       |                 |                      |                        |  |  |  |  |
|                                                 |                    |                   |                    |                       |                 |                      | <b>A</b>               |  |  |  |  |
| System Information                              |                    |                   |                    |                       |                 |                      |                        |  |  |  |  |
| Connection Type:                                | DHCP               |                   |                    | Current IP:           | 192.168.137.162 |                      |                        |  |  |  |  |
| Host Name:                                      | SEPC89C1D6E6F6F    |                   |                    | Domain:               | mshome.net      |                      |                        |  |  |  |  |
| Current Netmask:                                | 255.255.255.0      |                   |                    | Current Gateway:      | 192.168.137.1   |                      |                        |  |  |  |  |
| Primary DNS:                                    | 192.168.137.1      |                   |                    |                       |                 |                      |                        |  |  |  |  |
| Secondary DNS:                                  |                    |                   |                    |                       |                 |                      |                        |  |  |  |  |
| Product Information                             |                    |                   |                    |                       |                 |                      |                        |  |  |  |  |
| Product Name:                                   | SPA509G            |                   |                    | Serial Number:        | CBT151508BR     |                      |                        |  |  |  |  |
| Software Version:                               | 7.4.8a             |                   |                    | Hardware Version:     | 1.0.2(0001)     |                      |                        |  |  |  |  |
| MAC Address:                                    | C89C1D6E6F6F       |                   |                    | Client Certificate:   | Installed       |                      |                        |  |  |  |  |
| Customization:                                  | Open               |                   |                    | Licenses:             | None            |                      |                        |  |  |  |  |
| Phone Status                                    |                    |                   |                    |                       |                 |                      |                        |  |  |  |  |
| Current Time:                                   | 1/1/2003 14:27:55  |                   |                    | Elapsed Time:         | 02:13:56        |                      |                        |  |  |  |  |
| Broadcast Pkts Sent:                            | 21                 |                   |                    | Broadcast Bytes Sent: | 2138            |                      |                        |  |  |  |  |
| Broadcast Pkts Recv:                            | 353                |                   |                    | Broadcast Bytes Recv: | 36800           |                      | -                      |  |  |  |  |
|                                                 | Un                 | ndo All Changes   | Submit All Changes |                       |                 |                      |                        |  |  |  |  |
| © 2009 Cisco Systems, Inc. All Rights Reserved. |                    |                   |                    |                       |                 | S                    | PA509G IP Phone        |  |  |  |  |

步驟6.開啟電腦上的Web瀏覽器,然後輸入電話的IP地址。這將引導您使用基於Web的配置實 用程式。